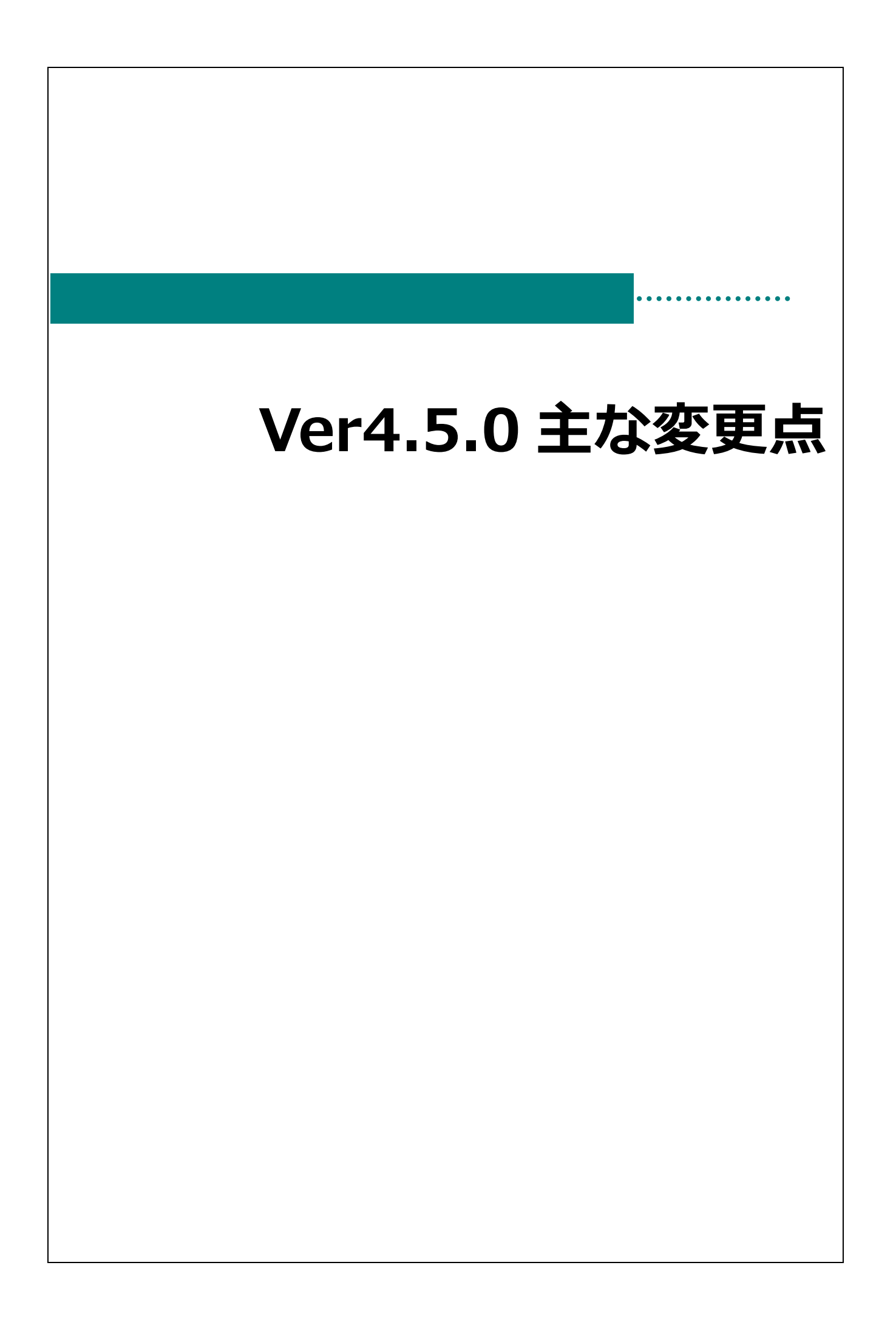

# 主な変更点

| 画面名                          | 区分       | 備考                                                 |
|------------------------------|----------|----------------------------------------------------|
| 出退勤データ登録(個人別)                | 追加       | 給与システムとの出退勤連携用の出退勤データ出力ボタン、集計項目を<br>追加しました。        |
| 職員マスタ                        | 追加       | 給与システムとの職員連携用の職員データ出力ボタンを追加しました。                   |
| 職員データ出力                      | 追加       | 職員データの CSV 出力を行う新規画面を追加しました。                       |
| 出退勤データ出力                     | 追加       | 出退勤データの CSV 出力を行う新規画面を追加しました。                      |
| 施設マスタ                        | 追加       | 出退勤のまるめ設定項目を追加しました。                                |
| 出退勤データ登録(一覧)<br>出退勤データ登録(個人) | 追加       | 出退勤のまるめ処理を追加しました。                                  |
| 勤務表<br>労働時間集計表               | 追加<br>変更 | 帳票集計項目を追加・変更しました。                                  |
| 幼稚園版出席簿印刷                    | 変更       | 「担任保育士」を「担任教諭」に変更しました。<br>※こども園版は「担任保育士」のまま変更なしです。 |
| 日誌印刷処理                       | 修正       | 画面項目の「出力内容:文字の書式を適用せずに出力する」を表示するように修正しました。         |

注意 給与システムとの連携機能使用について

給与システムと連携を行う際には、設定が必要になりますので弊社までご連絡下さい。

出退勤データ登録(個人別)

給与システムとの出退勤連携用の出退勤データ出力ボタン、集計項目を追加しました。

1. 項目追加によるレイアウト変更は以下赤枠の内容です。

・CSV 出力ボタンの追加

・集計項目の所定時間計、休日労働時間計の追加

残業時間端数調整なしの場合のレイアウトは(上)、残業時間端数調整ありの場合のレイアウトは(下)

| 園-SiEN Ve                                                            | ersion4.50                  |                                                      |                           |                                         |                                         |                  |                                                 |                    |             |             |             |            |              |                  |      | -        |          |
|----------------------------------------------------------------------|-----------------------------|------------------------------------------------------|---------------------------|-----------------------------------------|-----------------------------------------|------------------|-------------------------------------------------|--------------------|-------------|-------------|-------------|------------|--------------|------------------|------|----------|----------|
| 出退勤デー                                                                | -夕登録(個人別)                   |                                                      |                           |                                         |                                         | _                |                                                 |                    |             |             |             |            |              |                  |      |          |          |
| 出退勤                                                                  | データ登録(                      | 個人別                                                  |                           |                                         | CSVH                                    | 幼 曜              | 锭処理                                             | <u>シフト</u><br>時刻表: | ; #         | 退勤<br>"覧    |             | データ<br>管 理 |              | 登録               | (F1) | ED店([F9] | 終了[F3    |
| <ul> <li>試設 サ</li> <li>裁種 全</li> <li>新日 全</li> <li>基準日 20</li> </ul> | ーヴ施設<br>て<br>て<br>123-07-27 | <ul> <li>&gt; 処理年</li> <li>* 職</li> <li>期</li> </ul> | 月 202<br>員 000<br>間 202   | 23-07<br>01][久留米<br>3年 7月 1             | 花子<br>日~2023                            | 年 7月31           | 18                                              | 変更                 | 絞り込み        | 時刻          | 回指定<br>動分 ~ | 7°-97      | 117 <b>7</b> | 一<br>井<br>休<br>し | 括け時表 | 刻刻示 時刻   | 表示倍 100% |
| 0001 久留<br>0002 田主                                                   | 1米 化子<br>E丸 由紀子             |                                                      |                           | + + + + + + + + + + + + + + + + + + + + |                                         |                  | 7563 n                                          | t t 1              |             | +5 m nt l   | 88          |            |              |                  |      | 》发表时间    | 山区向安米市河运 |
| 0003 北野                                                              | 7 裕子                        | II B                                                 | 出勤                        | 利約時約<br>外出 戻い                           | 11.11.11.11.11.11.11.11.11.11.11.11.11. | 出動               | 登球B<br>外出                                       | 守刹<br>戻り 限6        | 九史外         | 拘束時<br>  戻退 | 間<br>計      | 休憩時間       | 労働時間         | 所定時間             | 調整   | 残業時間     | 勤怠       |
| 0004 三潴<br>0005 城倉                                                   | 1 貫子<br>1 注子                | 01(±)                                                |                           | 10 22                                   | ×23.0                                   |                  | 7100                                            |                    | » шл        | 1/1/2       |             |            |              |                  |      |          | -        |
| 0006 八女                                                              | , ,+ ,<br>、 美奈              | 02(B)                                                |                           |                                         |                                         | 07.02            |                                                 | 10.                | 00          |             | 10.00       | 01.000     | 11.00        | 00.000           |      |          | -        |
| 0007 筑後                                                              | 主义                          | 03(月)                                                |                           |                                         |                                         | 07:00            |                                                 | 19:                | 10          |             | 12:00       | 01:00      | 11:00        | 08:00            |      | 03:00    |          |
| )008 小割<br>)000 其山                                                   | \$ 奈々枝<br>- 主之              | 05(水)                                                |                           |                                         |                                         |                  |                                                 |                    |             |             |             |            |              |                  |      |          | -        |
| )010 息梗                                                              | 」 <u>柔</u> 丁<br>首 芳江        | 06(木)                                                |                           |                                         |                                         | 0                |                                                 |                    |             |             |             |            |              |                  |      |          | -        |
| 014 大阪                                                               | 康子                          | 07(金)                                                |                           |                                         |                                         |                  | -                                               | _                  |             |             |             |            |              |                  |      |          | -        |
| 015 山口                                                               | )知子                         | 09(日)                                                |                           |                                         |                                         |                  | -                                               | _                  |             |             |             |            |              |                  |      |          | -        |
| 1016 島松<br>1017 丘庫                                                   | ( 住于<br>「                   | 10(月)                                                |                           |                                         |                                         |                  |                                                 |                    |             |             |             |            |              |                  |      |          | -        |
| )035 愛媛                                                              | - 心笑                        | 11(火)                                                |                           |                                         |                                         | <u> </u>         |                                                 |                    |             |             |             |            |              |                  |      |          | -        |
|                                                                      |                             | 12(水)                                                |                           |                                         |                                         |                  |                                                 |                    |             |             |             |            |              |                  |      |          | -        |
|                                                                      |                             | 14(金)                                                |                           |                                         |                                         | ă                |                                                 |                    |             |             |             |            |              |                  |      |          | -        |
|                                                                      |                             | 15(±)                                                |                           |                                         |                                         |                  |                                                 |                    |             |             |             |            |              |                  |      |          | -        |
|                                                                      |                             | 16(日)                                                |                           |                                         |                                         |                  |                                                 |                    |             |             |             |            |              |                  |      |          | -        |
|                                                                      |                             | 18(火)                                                |                           |                                         |                                         |                  |                                                 |                    |             |             |             |            |              |                  |      |          | -        |
|                                                                      |                             | 10(-1/)                                              |                           |                                         |                                         | 4                |                                                 |                    |             |             |             |            |              |                  |      | -        |          |
|                                                                      |                             | 労働<br>所定<br>法定労<br>残業                                | 時間計<br>時間計<br>(働時間<br>時間計 | 11:00<br>08:00<br>177:00<br>03:00       | 出勤<br>休<br>指定                           | 日数<br>日 30<br>1休 | <ul> <li>半指定</li> <li>年位</li> <li>半年</li> </ul> | E休<br>木<br>:休      | 遅<br>早<br>欠 | 刻<br>退<br>勤 |             |            |              |                  |      |          |          |
|                                                                      |                             | 休日労(                                                 | 動時間言                      | 14                                      |                                         |                  |                                                 |                    |             |             |             |            |              |                  |      |          |          |
| 園-SiEN Ve                                                            | ersion4.50                  |                                                      |                           |                                         |                                         |                  |                                                 |                    |             |             |             |            |              |                  |      | -        | 0        |
| 出退勤デー                                                                | -夕登録(個人別)                   |                                                      |                           |                                         |                                         | _                |                                                 |                    |             |             |             |            |              |                  |      | _        |          |
| 出退勤                                                                  | データ登録(                      | 個人別                                                  |                           |                                         | CSVH                                    | 动                | 锭処理                                             | <u>シフト</u><br>時刻表: | : #         | 退勤<br>"覧    |             | データ<br>管 理 |              | 登録               | (F1) | ED版][F9] | 終了[F3    |
| iig サ                                                                | ーヴ施設                        |                                                      | 月 202                     | 3-07                                    |                                         |                  |                                                 |                    |             | 時刻          | 川指定         | ÷'_b≆      |              |                  |      |          |          |
| 通 全                                                                  | 7                           |                                                      | 8 000                     | 01 2 2 半                                | 花子                                      |                  |                                                 |                    | 絞い          | -12         |             | 7 - 97     | 1.77         | -+               | 看打   | 刻 時刻     |          |
|                                                                      | 7                           | 98X<br>110                                           | 員 000<br>関 202            | 2年7日1                                   | 101                                     | 在 7日91           |                                                 | 亦重                 | 込み          | * #         | 町分 〜        |            |              | 1休日              | 日時   | 烈 21     | 表示倍      |
|                                                                      | 29-07-27                    | 州                                                    | B] 202                    | 34 ( <u>7</u> 1                         | _·~2023                                 | 4 ( <u>H</u> a   |                                                 | X                  |             |             | ~           | ·          |              |                  |      |          | 100%     |
| ≓= <u>2</u>                                                          | 23-07-27                    | _                                                    |                           |                                         |                                         |                  |                                                 |                    |             | 004534      | (At Jm)     | \$-T       |              |                  | र क  | T# #0+8  | 日本出来共同国家 |

| 001 久留米 化子<br>002 田主丸 由紀子                                                                                                    |                                                                                                    | +77                                                                 | un‡ zu |      |             | Z%.CR              | n± zu          |             | 1              | い方甲  | 112 1914<br>118 |               |    | 3           | £. | <u> 残</u> 来时                                                                                                    | 町以而安文市<br>本月月  | 103     |
|----------------------------------------------------------------------------------------------------|----------------------------------------------------------------------------------------------------|---------------------------------------------------------------------|--------|------|-------------|--------------------|----------------|-------------|----------------|------|-----------------|---------------|----|-------------|----|----------------------------------------------------------------------------------------------------|----------------|---------|
| 003 北野 裕子                                                                                                    |                                                                                                    | 11»<br>Ы.ш                                                          | 同時刻    | 2月茶九 | 나 # +       | 夏娜                 | 時刻             | 2月二十        | 1<br>шы        | 同米時日 | 8]<br>8]        | 休憩            | 労働 | 所定時間        | 調整 | 95 来0                                                                                                    | 可間<br>An X田 Kk | 勤       |
| UU3 3.(17) * 167*     101       0014 三潴 貸子     101       0005 城島 洋子     102       0007 筑後 里美     000       008 小郡 奈々枝     00       008 小郡 奈々枝     00       009 基山 素子     00       101 烏櫃 芳江     01       014 大阪 康子     06       015 山口 知子     06       017 兵庫 恵美     11       025 愛媛 梨花     12       11     15       12     14 | 加     出勤       (日)     (日)       (日)     ((1))       (次)     ((1))       ((1))     ((1))       ((1))     ((1))       ((1))     ((1))       ((1))     ((1))       ((1))     ((1))       ((1))     ((1))       ((1))     ((1))       ((1))     ((1))       ((1))     ((1))       ((1))     ((1))       ((1))     ((1))       ((1))     ((1))       ((1))     ((1))       ((1))     ((1))       ((1))     ((1))       ((1))     ((1))       ((1))     ((1))       ((1))     ((1))       ((1))     ((1))       ((1))     ((1))       ((1))     ((1))       ((1))     ((1))       ((1))     ((1))       ((1))     ((1))       ((1))     ((1))       ((1))     ((1))       ((1))     ((1))       ((1))     ((1))       ((1))     ((1))       ((1))     ((1))       ((1))     ((1))       ((1))     ((1))       ((1))     ((1))       ((1))     ((1))       ((1))     ((1)) <th>外出<br/>・<br/>・<br/>・<br/>・<br/>・<br/>・<br/>・<br/>・<br/>・<br/>・<br/>・<br/>・<br/>・</th> <th>戻り</th> <th>残業時間</th> <th>出動<br/>07:00</th> <th>外出<br/>03:0<br/>03:0</th> <th>戻り<br/>00<br/>00</th> <th>退勤<br/>19:00</th> <th>出外<br/>30<br/>30</th> <th>戻退                                                                                                    </th> <th>計<br/>12:00</th> <th>· 時間<br/>01:00</th> <th>·</th> <th>時間<br/>08:00</th> <th></th> <th>处理 inf<br/>2 03:00<br/>2 03:00<br/>2 03:00<br/>2 03:00<br/>2 0<br/>2 0<br/>2 0<br/>2 0<br/>2 0<br/>2 0<br/>2 0<br/>2 0<br/>2 0<br/>2</th> <th>处理後<br/>03:00</th> <th>900<br/></th> | 外出<br>・<br>・<br>・<br>・<br>・<br>・<br>・<br>・<br>・<br>・<br>・<br>・<br>・ | 戻り     | 残業時間 | 出動<br>07:00 | 外出<br>03:0<br>03:0 | 戻り<br>00<br>00 | 退勤<br>19:00 | 出外<br>30<br>30 | 戻退   | 計<br>12:00      | · 時間<br>01:00 | ·  | 時間<br>08:00 |    | 处理 inf<br>2 03:00<br>2 03:00<br>2 03:00<br>2 03:00<br>2 0<br>2 0<br>2 0<br>2 0<br>2 0<br>2 0<br>2 0<br>2 0<br>2 0<br>2 | 处理後<br>03:00   | 900<br> |

2. 各集計項目の計算式は以下です。 ◆所定時間計の計算式は以下です。 ① 労働時間+調整時間≤所定時間 残業チェックあり 残業時間端数調整設定あり 労働時間+調整時間-残業時間(処理前) 残業時間端数調整設定なし 労働時間+調整時間-残業時間 残業チェックなし 労働時間+調整時間 ② その他(労働時間+調整時間>所定時間) 残業チェックあり 残業時間端数調整設定あり 労働時間+調整時間-残業時間(処理前) 残業時間端数調整設定なし 労働時間+調整時間一残業時間 残業チェックなし 所定時間 ◆休日労働時間計の計算式は以下です。 ① 労働時間+調整時間≤所定時間 労働時間+調整時間 ② その他(労働時間+調整時間>所定時間) 残業チェックあり 残業時間端数調整設定あり 労働時間+調整時間一残業時間(処理前)+残業時間(処理後) 残業時間端数調整設定なし 労働時間+調整時間 残業チェックなし 所定時間 ◆残業時間計 休日を除いた、残業時間 ◆残業時間計(前) 休日(処理前)を除いた、残業時間 ◆残業時間計(後) 休日(処理後)を除いた、残業時間

## J

#### 注意 集計対象の休日について

出退勤データ登録(個人別)画面内の勤怠区分の休日が集計対象ではなく、施設マスタの休日項目でチェック している内容、休日マスタの特別休が休日の集計対象になります。

## 職員マスタ

メインメニュー ⇒ 職員マスタ

給与システムとの職員連携用の職員データ出力ボタンを追加しました。

- 1. 項目追加によるレイアウト変更は以下赤枠の内容です。
  - ・CSV 出力ボタンの追加

|                                                                                                    |                                                                                                    |                                                                                                    |                       |                        |                                                                                                    |                                            |                                                                                                    |       | _      |  |
|----------------------------------------------------------------------------------------------------|----------------------------------------------------------------------------------------------------|----------------------------------------------------------------------------------------------------|-----------------------|------------------------|----------------------------------------------------------------------------------------------------|--------------------------------------------|----------------------------------------------------------------------------------------------------|-------|--------|--|
|                                                                                                    |                                                                                                    |                                                                                                    |                       |                        |                                                                                                    |                                            |                                                                                                    |       |        |  |
| 職員マ                                                                                                    | スタ 「CSV出力」 連携設定                                                                                                    | カード 残<br>管理 設                                                                                                    | 業調整<br>定729 職種729     | コード変更                  | Ε                                                                                                    | 登錄[F                                       | 1] 育明                                                                                                    | 涂[F4] | 終了[F3] |  |
| 施設*                                                                                                    | サーヴ施設                                                                                                    | ~                                                                                                    | 入退社 担当クラ              | ラス 職利                  | 重                                                                                                    |                                            |                                                                                                    | 行追加   | 行削除    |  |
| 職員コート、*                                                                                                    | 9                                                                                                    |                                                                                                    | 入社日                   | 退職日                    |                                                                                                    |                                            |                                                                                                    |       |        |  |
| 戶夕 ¥                                                                                                    | 基山 妻子                                                                                                    |                                                                                                    | 2010-04-01 ~          |                        |                                                                                                    |                                            |                                                                                                    |       |        |  |
| フリガナ*                                                                                                    |                                                                                                    | _                                                                                                    | ~                     |                        |                                                                                                    |                                            |                                                                                                    |       |        |  |
|                                                                                                    |                                                                                                    |                                                                                                    | ~                     |                        |                                                                                                    |                                            |                                                                                                    |       |        |  |
|                                                                                                    |                                                                                                    |                                                                                                    | ~                     |                        |                                                                                                    |                                            |                                                                                                    |       |        |  |
| R±B.9                                                                                                    | 所定時間 08:00 休憩時間                                                                                                    | 01:00                                                                                                    | ~                     |                        |                                                                                                    |                                            |                                                                                                    |       |        |  |
| 変更                                                                                                    | 残業調整 2 60分単位 切上げ                                                                                                    | F V                                                                                                    | ~                     |                        |                                                                                                    |                                            |                                                                                                    |       |        |  |
|                                                                                                    | 締日 31 末日=31 □ カード管                                                                                                    | 理で表示する                                                                                                    |                       |                        |                                                                                                    |                                            |                                                                                                    |       |        |  |
|                                                                                                    |                                                                                                    |                                                                                                    |                       |                        |                                                                                                    |                                            |                                                                                                    |       |        |  |
|                                                                                                    |                                                                                                    |                                                                                                    | 世年日日                  |                        |                                                                                                    |                                            |                                                                                                    |       |        |  |
|                                                                                                    | 印鑑選択                                                                                                    |                                                                                                    | 生年月日                  |                        |                                                                                                    |                                            |                                                                                                    |       |        |  |
|                                                                                                    | 印鑑選択                                                                                                    |                                                                                                    | 生年月日<br>雇用情報          |                        |                                                                                                    |                                            | 選択                                                                                                    | र     |        |  |
| *                                                                                                    | 印鑑選択                                                                                                    | 7                                                                                                    | 生年月日<br>雇用情報<br>リガナ   | 勤怠                     | 締日                                                                                                    | <i>ከ</i> -Ի՞                               | 選扔                                                                                                    | र     |        |  |
|                                                                                                    | 印鑑選択                                                                                                    | フ<br>クルメ ハナコ                                                                                                    | 生年月日<br>雇用情報<br>リガナ   | 勤怠変更                   | 締日<br>末日                                                                                                    | <u>カ</u> ート<br>表示                          | 選掛<br>印鑑<br>あり                                                                                             | र     |        |  |
| コート*<br>1 00001<br>2 00002                                                                                                    | 印鑑選択                                                                                                    | フ<br>クルメ ハナコ<br>タノジマル ユキコ<br>キャレックコ                                                                                                    | 生年月日<br>雇用情報<br>リ ガ ナ | 勤変変変                   | 締日<br>末日<br>末日<br>15日                                                                                                    | <u>か</u> ト<br>表示<br>表示                     | 選掛<br>印鑑<br>あり<br>あり                                                                                       | र     |        |  |
| □-ト <sup>*</sup><br>1 00001<br>2 00002<br>3 00003                                                                                                    | 印鑑選択           前除           氏名           久留米花子           田主丸由紀子           北野裕子           三端 貴子                                                                                                    | フ<br>クルメ ハナコ<br>タノシマル ユキコ<br>キタノ ユウコ<br>ミッジマ タカコ                                                                                                    | 生年月日<br>雇用情報<br>リ ガ ナ | 勤変変変変                  | 締日<br>末日<br>末日<br>15日<br>15日                                                                                              | <u>カ-ド</u><br>表示<br>表示                     | 選掛<br>印鑑<br>あり<br>ありり<br>ありり                                                                               | 5     |        |  |
| □-ト <sup>×</sup><br>1 00001<br>2 00002<br>3 00003<br>4 00004<br>5 00005                                                                                                    | 印鑑選択<br>向除           有點           人留米 花子           久留米 花子           工業力 由紀子           北野 裕子           三満 貴子           道義 貴子                                                                                                    | フ<br>クルメ ハナコ<br>タノシマル ユキコ<br>キタノ ユウコ<br>ミツドマ 参切コ<br>シドョウンドマ ヨウコ                                                                                                    | 生年月日<br>雇用情報<br>リガナ   | 勤変変変変変                 | 締日<br>末日<br>末日<br>15日<br>15日<br>20日                                                                                       | か-ド 表示表示                                   | 選掛<br>印鑑<br>ありり<br>ありり<br>ありり                                                                              | ₹     |        |  |
| □-ト <sup>*</sup><br>1 00001<br>2 00002<br>3 00003<br>4 00004<br>5 00005<br>6 00006                                                                                                  |                                                                                                    | フ<br>クルメ ハナコ<br>タノシマル ユキコ<br>キタノ ユウコ<br>ミジ マ クウコ<br>ジ ョウジ マ ヨウコ<br>ヤメ ミナ                                                                                                    | 生年月日<br>雇用情報<br>リガナ   | 勤変変変変変変                | 締日<br>末日<br>末日<br>15日<br>15日<br>20日<br>末日                                                                                 | <u>か</u> -ト <sup>ド</sup><br>表示<br>表示<br>示示 | 選掛<br>印鑑り<br>ありり<br>ありりりりりりりりりり                                                                            | 5     |        |  |
| 1         00001           2         00002           3         00003           4         00004           5         00005           6         00006           7         00007         | 印鑑選択           自除           人留米 花子           田主九 由紀子           北野 裕子           三潴 貴子           城島 洋子           八女 美奈           筑後 里美                                                                                                    | フ<br>がは かね<br>タバマル 1年1<br>キタノ 1ウ1<br>ミジ マ がつ<br>ジ マ かつ<br>マ マクコ<br>ヤメ<br>チンマ マクコ<br>ヤメ<br>チンマ<br>・<br>マク<br>・<br>マク<br>・<br>マ<br>ク<br>マ<br>ク<br>マ<br>・<br>マ<br>・<br>マ<br>・<br>マ<br>ク<br>マ<br>ク<br>マ<br>ク<br>マ<br>・<br>マ<br>・<br>マ<br>・<br>マ<br>・<br>マ<br>・<br>マ<br>・<br>マ<br>・<br>マ<br>・<br>マ<br>・<br>マ<br>・<br>マ<br>・<br>マ<br>・<br>・<br>・<br>・<br>・<br>・<br>・<br>・<br>・<br>・<br>・<br>・<br>・ | 生年月日<br>雇用情報<br>リガナ   | 勤変変変変変変変変              | 締日<br>末日<br>15日<br>15日<br>15日<br>20日<br>末日<br>末日                                                                          | かた表表 表表表                                   | 選<br>日本<br>あああああ<br>あ<br>りりりりりりりりり                                                                         | 5     |        |  |
| 3         00001           00002         00002           00003         00004           5         00005           6         00006           7         00007           8         00006 | 印鑑選択<br>向除           有除           人留米 花子           田主九,由紀子           北野 裕子           三潴 貴子           城島,洋子           八女 美奈           筑後 里美           小都 奈々枝                                                                               | フ<br>グルメ ハカ<br>タンマル エキコ<br>キタノ エウ<br>ミンマ 初コ<br>ジョウンマ ヨウコ<br>ヤメ ミナ<br>チクコ * ジト<br>イン サナロ<br>イン サナロ                                                                                                    | 生年月日<br>雇用情報<br>リガナ   | 勤変変変変変変変変変変            | <ul> <li>締日</li> <li>末日</li> <li>末日</li> <li>15日</li> <li>15日</li> <li>20日</li> <li>末日</li> <li>末日</li> <li>末日</li> </ul> | か表表 表表表表                                   | 選<br>一<br>の<br>あ<br>あ<br>あ<br>あ<br>あ<br>あ<br>あ<br>あ<br>あ<br>あ<br>あ<br>あ<br>あ<br>あ<br>あ<br>あ<br>あ<br>あ      | 5     |        |  |
| □                                                                                                    | 印鑑選択<br>向除           自然           近日           氏           名留米           花子           田主九、由紀子           北野           裕子           三潴 貴子           城島、洋子           八女           流後           里美           小都 奈々枝           蓋山           素子 | フ<br>タバス A かコ<br>タバスス 4年3<br>キタ/ 203<br>ミジィマ 303<br>ジィョクジィマ 303<br>ドメ 5ナ<br>デクゴ。 送外<br>オコ・ガリ ナナエ<br>キャマ 143                                                                                                    | 生年月日<br>雇用情報<br>リガナ   | 勤変変変変変変<br>変変変変変<br>変変 | <ul> <li>締日</li> <li>末日</li> <li>15日</li> <li>15日</li> <li>20日</li> <li>末日</li> <li>末日</li> <li>末日</li> <li>末日</li> </ul> | <u>か</u> 表表<br>表表表表表                       | 選<br>印<br>む<br>あ<br>あ<br>あ<br>あ<br>あ<br>あ<br>あ<br>あ<br>あ<br>あ<br>あ<br>あ<br>あ<br>り<br>り<br>り<br>り<br>り<br>り | 5     |        |  |

職員データ出力

職員データの CSV 出力を行う新規画面を追加しました。

#### 1. 施設を選択し、基準日、保存先を指定します。

| 🔤 職員マスタ<br>職員マ                                                                                                    | スタ CSV出力 連携                                                                                                    | 設定 カード 残業<br>管理 設力                                                                                                    | 調整<br>電729                                                                                           | □-卜"変更                                                                                            | 登錄[                                                             | [1] 削除[F4]                                                                                          | <b>) 回 X</b><br>終了 [F3]                                 |  |
|----------------------------------------------------------------------------------------------------|----------------------------------------------------------------------------------------------------|----------------------------------------------------------------------------------------------------|----------------------------------------------------------------------------------------------------|---------------------------------------------------------------------------------------------------|-----------------------------------------------------------------|----------------------------------------------------------------------------------------------------|---------------------------------------------------------|--|
| 施設*<br>職員コード*                                                                                                    | サーヴ施設                                                                                                    | ~                                                                                                    | 入退社 担当クラ                                                                                             | ス <b>職種</b><br>退職日                                                                                |                                                                 | 行追                                                                                                  | ho 行削除                                                  |  |
| 氏名*<br>フリガナ*                                                                                                    |                                                                                                    |                                                                                                    | ~ ~ ~                                                                                                |                                                                                                   |                                                                 |                                                                                                    |                                                         |  |
| 時間                                                                                                    | 所定時間                                                                                                    | カ<br>- 夕出力                                                                                                    |                                                                                                    | 実行[[1]                                                                                            | <b>永</b><br>総て[F3]                                              |                                                                                                    |                                                         |  |
|                                                                                                    |                                                                                                    | رسار<br>در<br>مور مور میا                                                                                                    | ~                                                                                                    |                                                                                                   |                                                                 |                                                                                                    |                                                         |  |
|                                                                                                    | 基準日 21 保存先                                                                                                    | 023-09-01                                                                                                    |                                                                                                    |                                                                                                   | 参照                                                              | 選択                                                                                                  |                                                         |  |
|                                                                                                    | <u>氏名</u><br>久留米花子<br>2 田主丸由紀子<br>3 北野裕子                                                                                                    | フレー<br>クルメ ハナコ<br>タノシマル ユキコ<br>キタノ ユウコ                                                                                                    | リガナ                                                                                                  | <ul> <li>勤怠 締</li> <li>変更 末</li> <li>変更 末</li> <li>変更 末</li> <li>変更 15</li> </ul>                 | <ul> <li>∃ h-k<sup>2</sup></li> <li>表示</li> <li>目 表示</li> </ul> | 印鑑<br>あり<br>あり<br>あり                                                                                | A                                                       |  |
| 4 00004<br>5 00005<br>6 00000                                                                                                    | 4 三潴 貴子<br>5 城島 洋子<br>3 八女 美奈                                                                                                    | ミツドマ 500<br>シドョウシドマ ヨウコ<br>ヤメ ミナ                                                                                                    |                                                                                                    | 変更 15<br>変更 20<br>変更 末                                                                            | -<br>                                                           | あり<br>あり                                                                                            |                                                         |  |
| 7 0000<br>8 00008<br>9 00008                                                                                                    | 7 筑後 里美<br>3 小郡 奈々枝<br>9 基山 素子                                                                                                    | チクコ ジャト<br>オコ オリ ナナエ<br>キヤマ モトコ                                                                                                    |                                                                                                    | 末<br>末<br>末                                                                                       | <ul> <li>表示</li> <li>表示</li> </ul>                              | ありあり                                                                                                |                                                         |  |
| 00010                                                                                                    |                                                                                                    | 17 474                                                                                                    |                                                                                                    | -                                                                                                 | -                                                               |                                                                                                    | *                                                       |  |
| <u>テ[F1]</u> をクリックす<br>電 電-SIEN Version4.50                                                                                                    | ると保存先に職員                                                                                                    | データの CSV オ                                                                                                    | が出力されま                                                                                               | す。                                                                                                |                                                                 |                                                                                                    |                                                         |  |
| - 「F1」をクリックす - 「「「F1」をクリックす - 「「「「「「「」」」 - 「「「」」 - 「「「」」 - 「「」」 - 「「」」 - 「」 - 「                                                                                                    | ると保存先に職員<br>-<br>スタ<br>(27世辺) 連続<br>サーヴ藤段                                                                                                    | データの CSV ポ                                                                                                    | <ul> <li>が出力されま</li> <li>が出力されま</li> <li>が出力されま</li> <li>が出力されま</li> </ul>                           | す。<br>計算<br>7 職績                                                                                  | 14/2                                                            | 2<br>1<br>1<br>1<br>1<br>1<br>1<br>1<br>1<br>1<br>1<br>1<br>1<br>1<br>1                             | → ○ ○ ○ ○ ○ ○ ○ ○ ○ ○ ○ ○ ○ ○ ○ ○ ○ ○ ○                 |  |
| テ[F1]       をクリックす            電 墨-SiEN Version4.50             電 墨-SiEN Version4.50             電 墨手マスク             職員マード・第             職員マード・第             既会でのため、             た名*          フリガナ#                                                                                                    | ると保存先に職員<br>スタ<br>サーヴ施設                                                                                                    | データの CSV オ                                                                                                    | が出力されま<br>が出力されま<br>入退社 担当クラ<br>入社日<br>~<br>~                                                        | す。<br>コト:実で<br>ス 職種<br>退期日                                                                        | 金林印                                                             | で<br>11<br>(子)自<br>「子」自<br>「子」自<br>「子」自<br>「                                                        | <ul> <li>・・・・・・・・・・・・・・・・・・・・・・・・・・・・・・・・・・・・</li></ul> |  |
| <b>ラ[F1]</b> をクリックす<br>電 電-SIEN Version4.50<br>電 電-SIEN Version4.50<br>電 電気マスク<br>戦員マード**<br>既名*<br>フリガナ**<br>時間                                                                                                    | ると保存先に職員<br>スタ<br>リーヴ施設<br>所定時間                                                                                                    | データの CSV #                                                                                                    | が出力されま<br>が出力されま<br>入退社 担当クラ<br>入社日 ~ ~ ~ ~ ~ ~ ~ ~ ~ ~ ~ ~ ~ ~ ~ ~ ~ ~ ~                            | す。<br>11:支見<br>ス 職種<br>退幣日                                                                        | 145                                                             | 1 (7)@7                                                                                             | ー<br>〇〇〇 区<br>続7 (F3)<br>加 行肖(除)                        |  |
| <b>フ[F1]</b> をクリックす <b>愛しいのする 愛しいのする 愛しいのする 愛しいのする 愛しいのする 愛しいのする 愛しいのする 愛しいのする 愛しいのする 愛しいのする 愛しいのする 愛しいのする 愛しいのする 愛しいのする 愛しいのする 愛しいのする 愛しいのする 愛しいのする 愛しいのする 愛しいのする 愛しいのする 愛しいのする 愛しいのする 愛しいのする 愛しいのする 愛しいのする 愛しいのする 愛しいのする 愛しいのする そうしいのする そうしいのする そういのする そういのする そういのする そういのする そういのする そういのする そういのする そういのする そういのする そういのする そういのする そういのする そういのする そういのする そういのする そういのする そういのする そういのする そういのする そういのする そういのする そういのする そういのする そういのする そういのする そういのする そういのする</b>                                                                                                    | ると保存先に職員<br>スタ<br>サーヴ施設<br>所定時間<br>残業調整<br>締日 0 末 施設 全                                                                                                    | データの CSV ポ<br>で<br>う<br>う<br>つ<br>まて                                                                                                    | が出力されま<br>が出力されま<br>入退社 担当クラ<br>入社日<br>~<br>~<br>~<br>~                                              | す。                                                                                                | 오林(P<br>오林)<br>(<br>文林)<br>(<br>天<br>3)                         | 1) Albé (F4)                                                                                        | - 回 23<br>終了(Fi)<br>か 行声(除)                             |  |
| フ[F1]       をクリックす         ご B-SIEN Version4.50         ご B-SIEN Version4.50                                                                                                    | ると保存先に職員<br>スタ<br>ジーヴ施設<br>所定時間<br>残業調整<br>締日 0 末<br>施設 全<br>基準日 2<br>保存先 に<br>職員データ出<br>職員<br>第<br>一<br>総設<br>全<br>二<br>二<br>二<br>二<br>二<br>二<br>二<br>二<br>二<br>二<br>二<br>二<br>二                                                                                                    | データの CSV オ<br>データの CSV オ<br>の<br>、<br>、<br>、<br>、<br>、<br>、<br>、<br>、<br>、<br>、<br>、<br>、<br>、<br>、<br>、<br>、<br>、<br>、                                                                                                    | が出力されま<br>が出力されま<br>入湿社 担当クラ<br>入社日<br>~<br>~<br>~<br>~                                              | す。<br>3:1*実更<br>2:1*実更<br>2:1<br>実<br>一<br>1<br>1<br>2:1<br>2:1<br>2:1<br>2:1<br>2:1<br>2:1<br>2: | ● · · · · · · · · · · · · · · · · · · ·                         | <ul> <li>(て)</li> <li>利除(F4)</li> <li>(行)島の</li> <li>(行)島の</li> <li>(行)島の</li> <li>(行)島の</li> </ul> | ー<br>※ 7 (F3)<br>加 (行肖印余                                |  |
| <b>フ[F1]</b> をクリックす <b>愛しいのする 愛しいのする 愛しいのする 愛しいのする 愛しいのする 愛しいのする 愛しいのする 愛しいのする 愛しいのする 愛しいのする 愛しいのする 愛しいのする 愛しいのする 愛しいのする 愛しいのする 愛しいのする 愛しいのする 愛しいのする 愛しいのする 愛しいのする 愛しいのする 夏 夏 夏 夏 夏 夏 夏 夏 夏 夏 夏 夏 夏 夏 夏 夏 夏 夏 夏 夏 夏 夏 夏 夏 夏 夏 夏 夏 夏 夏 夏 夏 夏 夏 夏 夏 夏 夏 夏 夏 夏 夏 夏 夏 夏 夏 夏 夏 夏 夏 夏 夏 夏 夏 夏 夏 夏 夏 夏 夏 夏 夏 夏 夏 夏 夏 夏 夏 夏 夏 夏 夏 夏 夏 夏 夏 夏 夏 夏 夏 夏 夏 夏 夏 夏 夏 夏 夏 夏 夏 夏 夏 夏 夏 夏 夏 夏 夏 夏 夏 夏 夏 夏 夏 夏 夏 夏 夏 夏 夏 夏 夏 夏 夏 夏 夏 夏 夏 夏 夏 夏 夏 夏 夏 夏 夏</b>                                                                                                    | ると保存先に職員       スタ     (3)(3)(3)       サーヴ施設       サーヴ施設       第日の未       施設       第日の未       施設       2       (4)(4)(4)(4)(4)       (5)(4)(4)(4)(4)       (5)(4)(4)(4)(4)       (5)(4)(4)(4)(4)       (5)(4)(4)(4)(4)       (5)(4)(4)(4)(4)(4)       (5)(4)(4)(4)(4)(4)(4)       (5)(4)(4)(4)(4)(4)(4)(4)       (5)(4)(4)(4)(4)(4)(4)(4)(4)(4)(4)(4)(4)(4)                 | データの CSV オ<br>か<br>-タ出力<br>eて<br>023-09-01<br>:**OSV出カ用!                                                                                                    | が出力されま<br>が出力されま<br>入速社 担当クラ<br>入社日<br>~<br>~<br>~<br>~<br>~<br>~<br>~<br>~<br>~<br>~<br>~<br>~<br>~ | す。                                                                                                |                                                                 | で<br>1<br>1<br>1<br>1<br>1<br>1<br>1<br>1<br>1<br>1<br>1<br>1<br>1                                  |                                                         |  |
| <b>F[F1]</b> をクリックす <b>○ 個人ののの ○ 日本の ○ 日本の</b>                                                                                                    | ると保存先に職員       スタ     (3)(3)(3)       サーヴ施設       サーヴ施設       第日0ま       「院定時間<br>残業調整<br>締日0ま       「読員デー9出<br>職員デー9出       「読員デー9出       「読員デー9出       「読員デー9出       「読員デー9出       「読員デー9出       「読員デー9出       「読員デー9出       「読員デー9出       「読員デー9出       「読員デー9出       「読員デー9出       「読員デー9出       「読員デー9出       「読録」       「日主約、自紀子       「北野 福子       「三満 貴子       「読書 | データの CSV ポ<br>データの CSV ポ<br>か<br>-9出力<br>をて<br>023-09-01<br>**CSV出力用 <br>グルメ か3<br>タリアス 243<br>マ<br>クルメ か3<br>ミジィ か3<br>ジョウジィ 3ウ3<br>ミジィ か3<br>ジョウジィ 3ウ3<br>マ 3ウ3<br>マ 3<br>マ 3<br>マ 3<br>マ 3<br>マ 3<br>マ 3<br>マ 3<br>マ | が出力されま                                                                                               | す。                                                                                                |                                                                 | 1<br>1<br>1<br>1<br>1<br>1<br>1<br>1<br>1<br>1<br>1<br>1<br>1<br>1                                  | - ( 回 ) [ 23<br>於了 [F3]<br>ho 行 行 印除                    |  |
| テ(F1) をクリックす<br>■ ■-SIEN Version4.50<br>■ ■-SIEN Version4.50<br>■ ■=SIEN Version4.50<br>■ ■=SIEN Version4.50<br>■ | ると保存先に職員         スタ       (3)(3)(2)         サーヴ施設         サーヴ施設         第日0ま         「大室時間」         「大室時間」         「大室時間」         「大室時間」         「大室時間」         「大室時間」         「大室」         「大雪」         「大雪」         「大雪」         「大雪」         「大雪」         「大雪」         「小都 奈々枝」         王山         「小都 奈々枝」                                                             | データの CSV ポ<br>データの CSV ポ<br>シ<br>シ<br>シ<br>シ<br>シ<br>シ<br>シ<br>シ<br>シ<br>シ<br>シ<br>シ<br>シ                                                                                                    | が出力されま<br>(で)<br>入退社 担当クラ<br>入社日<br>~<br>~<br>~<br>~<br>~<br>~<br>~<br>~<br>~<br>~<br>~<br>~<br>~    | す。<br>31-1 英史<br>ス 職種<br>調報日<br>第55<br>第75<br>第75<br>第75<br>第75<br>第75<br>第75<br>第75              |                                                                 | 1)<br>御陳(44)<br>(行)自<br>選択<br>回鑑<br>あり<br>あり<br>あり<br>あり<br>あり<br>あり<br>あり<br>あり<br>あり<br>あり        |                                                         |  |

出退勤データ出力

メインメニュー ⇒ 出退勤データ登録(個人別) ⇒ 出退勤データ出力

出退勤データの CSV 出力を行う新規画面を追加しました。

1. 施設、締日を選択し、処理年月、保存先を指定します。

| P                                                                                                    |                                                                                                    |
|----------------------------------------------------------------------------------------------------|----------------------------------------------------------------------------------------------------|
| 🚾 出退勤データ登録(個人別)                                                                                                    |                                                                                                    |
| 出退勤データ登録                                                                                                    | (個人別) CX出力 確定処理 ジンド 出版物 データ 全線(F) 印刷(F3) 終了(F                                                                                                    |
| 施設     サーブ施設       職種     全て       諦日     全て       基準日     2023-07-28                                                                                                    | <ul> <li>処理年月             </li> <li>職員             </li> <li>期間             </li> <li>変更             </li> </ul> 時刻指定 <sup>*</sup> * * * * * * * * * * * *                                                                                                    |
| 00001 久留米 花子 00002 田主丸 由紀子                                                                                                    |                                                                                                    |
| 00003 北野 裕子<br>00004 三潴 貴子<br>00005 tttle 洋子                                                                                                    | - <u>日</u><br>出勤 外出 戻り 退勤 出勤 外出 戻り 退勤 出外 戻退 計 時間 時間 時間 調整 残棄時間 釣尽                                                                                                    |
| 00006 八女 美奈<br>00007 筑後 里美                                                                                                    |                                                                                                    |
| 00008 小郡 奈々枝<br>00009 基山 素子                                                                                                    |                                                                                                    |
| 00010 鳥栖 芳江<br>00014 大阪 康子<br>00015 山口 知子<br>00016 島根 佳子<br>00017 兵庫 恵美<br>00035 愛媛 梨花                                                                                                    | 施設     ノーク施設       締日     全て       処理年月        保存先    <                                                                                                    |
|                                                                                                    |                                                                                                    |
|                                                                                                    | ▲                                                                                                    |
|                                                                                                    | 所定時間計         休日         年休         早退           法定労働時間         指定休         半年休         欠勤                                                                                                    |
|                                                                                                    | 残葉時間計            休日労働時間計                                                                                                    |
| <br>実行[F1] をクリックす                                                                                                    |                                                                                                    |
| <u> </u>                                                                                                    |                                                                                                    |
| またでによります。<br>またのでは、<br>「日本のでのです。<br>またのでは、<br>たたりリックす<br>でのです。<br>たたのです。<br>たたのです。<br>たでのです。<br>たでのです。<br>たのでのです。<br>たでのです。<br>たでのです。<br>たでのです。<br>たでのです。<br>たでのです。<br>たでのです。<br>たでのでのででのです。<br>ででのでのです。<br>たでのででのででのででのです。<br>ででのでのででのででのでのでのでのでのでのでのでのでのでのでのででのでので | - □<br>- □<br>- □<br>- □<br>- □<br>- □<br>- □<br>- □<br>- □<br>- □                                                                                                    |
| ま存[F1] をクリックす                                                                                                    |                                                                                                    |
| ま行[F1] をクリックす<br>電 B-SIEN Version4.50<br>電 出退数データ登録<br>施設 サーヴ施設<br>職種 全て<br>満日 全て<br>基準日 2023-07-28<br>00001 久留米 花子<br>00003 北野 裕子<br>00003 北野 裕子                                                                                                    | ころと保存先に出退勤データの CSV が出力されます。         このしていたいます。         このしていたいます。         2000         2000         2000         2000         2000         2000         2000         2000         2000         2000         2000         2000         2000         2000         2000         2000         2000         2000         2000         2000         2000         2000         2000                                                                                                    |
| またで<br>またの                                                                                                    | こ     こ     こ<                                                                                                    |
| またで<br>またの                                                                                                    |                                                                                                    |
| 生 ま た 、 、 、 、 、 、 、 、 、 、 、 、 、 、 、 、 、 、                                                                                                    | こ       -       -       -       -       -       -       -       -       -       -       -       -       -       -       -       -       -       -       -       -       -       -       -       -       -       -       -       -       -       -       -       -       -       -       -       -       -       -       -       -       -       -       -       -       -       -       -       -       -       -       -       -       -       -       -       -       -       -       -       -       -       -       -       -       -       -       -       -       -       -       -       -       -       -       -       -       -       -       -       -       -       -       -       -       -       -       -       -       -       -       -       -       -       -       -       -       -       -       -       -       -       -       -       -       -       -       -       -       -       -       -       -       -       -       -       -       -       - |
| 生 ま た 、 、 、 、 、 、 、 、 、 、 、 、 、 、 、 、 、 、                                                                                                    | ころと保存先に出退勤データの CSV が出力されます。       この出力       (個人分)       (の出力       (回し)       (回し) <tr< td=""></tr<>                                                                                                    |
| 生またにのでは、またします。 生きにのしていたいでは、またします。 生きたいのでは、またします。 生きたいのでは、またします。 生きたいのでは、またします。 生きたいのでは、またします。 生きたいのでは、またします。 生きたいのでは、またします。 しののののに、ないたいでは、またします。 しののののに、ないたいでは、またします。 しののののに、ないたいでは、またします。 しののののに、ないたいでは、またします。 しののののに、ないたいでは、またします。 しののののに、ないたいでは、またします。 しののののに、ないたいでは、またします。 しののののに、ないたいでは、またします。 しののののに、ないたいでは、またします。 しののののに、ないたいでは、またします。 しののののに、ないたいでは、またします。 しののののでは、またします。 しののののに、ないたいでは、またします。 しののののでは、またします。 しののののでは、またします。 しののののでは、またします。 しののののでは、またします。 しののののでは、またします。 しののののでは、またします。 しののののでは、またします。 しののののでは、またします。 しののののでは、またします。 しののののでは、またします。 しののののでは、またします。 しののののでは、またします。 しののののでは、またします。 しののののでは、またします。 しのののののでは、またします。 しのののののでは、またします。 しののののののでは、またします。 しののののののののののののののののののでは、またします。 しのののののののののののののののののののののののののののののののののののの                                                                                                    | このと保存先に出退勤データの CSV が出力されます。         このしていたいます。         (個人別)         (1995)         (1995)         (100)       (1995)         (100)       (100)         (100)       (100)         (100)       (100)         (100)       (100)         (100)       (100)         (100)       (100)         (100)       (100)         (100)       (100)         (100)       (100)         (100)       (100)         (100)       (100)         (100)       (100)         (100)       (100)         (100)       (100)         (100)       (100)         (100)       (100)         (100)       (100)         (100)       (100)         (100)       (100)         (100)       (100)         (100)       (100)         (100)       (100)         (100)       (100)         (100)       (100)         (100)       (100)         (100)       (100)         (100)       (100)         (100)                                                                                                    |
|                                                                                                    |                                                                                                    |
|                                                                                                    |                                                                                                    |
| 生 またし、していたいでは、 またし、していたいでは、 またし、していたいでは、 またし、していたいでは、 またし、していたいでは、 またし、していたいでは、 またし、していたいでは、 またし、していたいでは、 またし、していたいでは、 またし、していたいでは、 またし、していたいでは、 またし、このには、 またし、このには、 またし、このには、 またし、このには、 またし、このには、 またし、このには、 またし、このには、 またし、このには、 またし、このには、 またし、このには、 またし、 またしし、 またし、 またし、 またし、 またし、 <td></td>                                                                                                    |                                                                                                    |
|                                                                                                    | こ       こ       こ |
|                                                                                                    | ・       ・       ・       ・       ・       ・       ・       ・       ・       ・       ・       ・       ・       ・       ・       ・       ・       ・       ・       ・       ・       ・       ・       ・       ・       ・       ・       ・       ・       ・       ・       ・       ・       ・       ・       ・       ・       ・       ・       ・       ・       ・       ・       ・       ・       ・       ・       ・       ・       ・       ・       ・       ・       ・       ・       ・       ・       ・       ・       ・       ・       ・       ・       ・       ・       ・       ・       ・       ・       ・       ・       ・       ・       ・       ・       ・       ・       ・       ・       ・       ・       ・       ・       ・       ・       ・       ・       ・       ・       ・       ・       ・       ・       ・       ・       ・       ・       ・       ・       ・       ・       ・       ・       ・       ・       ・       ・       ・       ・       ・       ・       ・       ・       ・       ・       ・       ・       ・       ・ |

施設マスタ

メインメニュー ⇒施設マスタ

# 出退勤のまるめ設定項目を追加しました。

1. 出勤、退勤のまるめ単位・まるめ区分を選択します。

|                                                                                                    | ◎ 施設マスタ                                                                                                    | 7.0                                                                                                    |                                             | 5                                                                                                    | <sup>技業調整</sup> 400                                                                                                    |                                                   | Stat. (***)                                                                                                    | B152 (5.4)                                                                                                    |          | 591        |   |
|----------------------------------------------------------------------------------------------------|----------------------------------------------------------------------------------------------------|----------------------------------------------------------------------------------------------------|---------------------------------------------|----------------------------------------------------------------------------------------------------|----------------------------------------------------------------------------------------------------|---------------------------------------------------|----------------------------------------------------------------------------------------------------|----------------------------------------------------------------------------------------------------|----------|------------|---|
|                                                                                                    | 施設マ                                                                                                    | 78                                                                                                    |                                             |                                                                                                    | 後定7次 休日                                                                                                    | 設定                                                | 登禄[F1]                                                                                                    | 月小D来[F4]                                                                                                    | •登了 L    | F3]        |   |
|                                                                                                    | コード*                                                                                                    | 1                                                                                                    |                                             |                                                                                                    | 所定時                                                                                                    |                                                   | 08:00                                                                                                    |                                                                                                    |          | - 1        |   |
|                                                                                                    | 施設名*<br>フリガナ*                                                                                                    | サーヴ施設 <br>* サーヴ ジセツ                                                                                                    |                                             |                                                                                                    | 法定労                                                                                                    | 働時間                                               | 整数                                                                                                    | ▽ 四捨五入                                                                                                    | < ~      |            |   |
|                                                                                                    | 住所                                                                                                    | 123-4567 検索 宮城県                                                                                                    | ~                                           |                                                                                                    | 残業調                                                                                                    | 뿥                                                 | 日別 ~<br>2 60分単位                                                                                                    | 切上if                                                                                                    |          | ~          |   |
|                                                                                                    |                                                                                                    | 1-1-1<br>1-1-1                                                                                                    |                                             |                                                                                                    | 出勤                                                                                                    |                                                   | 10分 ~ 切.                                                                                                    | EIF →                                                                                                    |          |            |   |
|                                                                                                    | <b>西許來</b> 旦                                                                                                    | 100540700 EAV32                                                                                                    | <u> </u>                                    |                                                                                                    | 1.民軍刀                                                                                                    |                                                   | 15分 ~ 切.                                                                                                    | EIF ~                                                                                                    |          |            |   |
|                                                                                                    | 电 品 留 与                                                                                                    | □月□火□水□                                                                                                    | -5 □金 🛛                                     | 1                                                                                                    | 祝                                                                                                    |                                                   |                                                                                                    |                                                                                                    |          |            |   |
|                                                                                                    | コート*<br>001                                                                                                    | 施設名<br>サーヴ施設                                                                                                    | 郵便<br>123-                                  | [番号<br>•4567 仙台市青奪                                                                                                    | 住<br>該X1-1-1                                                                                                    | 所                                                 |                                                                                                    | TEL                                                                                                    | / FAX    | <b>-</b> , |   |
|                                                                                                    | 1                                                                                                    | サーヴッシセツ                                                                                                    |                                             |                                                                                                    |                                                                                                    |                                                   |                                                                                                    |                                                                                                    |          |            |   |
|                                                                                                    | 2 002                                                                                                    | テスト7001201<br>シセツ1                                                                                                    |                                             |                                                                                                    |                                                                                                    |                                                   |                                                                                                    |                                                                                                    |          |            |   |
|                                                                                                    | 3 003                                                                                                    | テスト施設 2<br>テストシセツ2                                                                                                    | 029-                                        | -4501 胆沢郡金り                                                                                                    | √崎町六原23                                                                                                    |                                                   |                                                                                                    | 0<br>3                                                                                                    |          |            |   |
| 録[F1] を<br>園-SiEN Version4.5                                                                                                    | ・クリックし<br>50                                                                                                    | 登録します。                                                                                                    |                                             |                                                                                                    |                                                                                                    |                                                   |                                                                                                    |                                                                                                    | -        |            | × |
| 禄[F1] を<br>置-SIEN Version4.5                                                                                                    | :クリックしそ<br>:0                                                                                                    | 登録します。                                                                                                    |                                             |                                                                                                    |                                                                                                    |                                                   |                                                                                                    |                                                                                                    | -        |            | × |
| 録[F1] を<br>■-SiEN Version4.5                                                                                                    | ・クリックしそ<br>:0<br>施設マスタ                                                                                                    | 登録します。                                                                                                    |                                             |                                                                                                    |                                                                                                    |                                                   |                                                                                                    |                                                                                                    | _        |            | × |
| 録[F1] を<br>■-SiEN Version4.5                                                                                                    | :クリックし<br>:0<br>施設マスタ<br>施設マスタ                                                                                                    | 登録します。                                                                                                    |                                             | ·<br>·<br>·<br>·<br>·<br>·<br>·<br>·<br>·<br>·<br>·<br>·<br>·<br>·                                                                                                    | 休日設定                                                                                                    |                                                   | 1(F1) 育場余(                                                                                                    | <b>——</b> 回<br>F4] 終了「                                                                                                    | -<br>F3] |            | × |
| 録[F1] を<br>園-SiEN Version4.5                                                                                                    | ・クリックし <u>そ</u><br>50<br>「毎日でスク<br>「施設マスタ<br>コード*1」                                                                                                    | 登録します。                                                                                                    |                                             | 検索調整                                                                                                    | 休日設定                                                                                                    | 08:00                                             | ·[F1] 育明年(                                                                                                    | <b>一〇</b><br>[4] 餘了[                                                                                                    | -        |            | × |
| 録[F1] を<br>園-SIEN Version4.5                                                                                                    | ·クリックしき<br>の<br>施設マスタ<br>加ード・1<br>四日ド・1<br>2011+1・1000                                                                                                    | <ul> <li>登録します。</li> <li>ヴ施設</li> </ul>                                                                                                    |                                             | ·<br>·<br>·<br>·<br>·<br>·<br>·                                                                                                    | 休日設定       所定時間       休憩時間       法定労働時間                                                                                     | 08:00<br>01:00<br>整数                              | -[F1] 高調集<br>~ 四拾                                                                                                    | F4] 終7[<br>五入 ∨]                                                                                                    | -        |            | × |
| 録[F1] を<br>園-SiEN Version4.5                                                                                                    | ・クリックしる<br>io<br>施設マスタ<br>加ード・1<br>i設名・<br>サーアンジョン<br>アーリガナ・<br>サークンジョン<br>123-4                                                                                                    | 登録します。 ヴ施設<br>沈? 近次 567 検索 宮城県 ✓                                                                                                    |                                             | 精業問題                                                                                                    | 休日談定<br>所定時間<br>休憩時間<br>法定労働時間<br>残業調整                                                                                      | ●<br>08:00<br>01:00<br>整数<br>日別<br>2 = 555        |                                                                                                    | □□□ F41 餘了「 五入 ∨                                                                                                    | FI       |            | x |
| 録[F1] を<br>園-SiEN Version4.5                                                                                                    | - クリックしき<br>50<br>施設マスタ<br>施設マスタ<br>1ード* 1<br>13設名* サー<br>7<br>123<br>仙台<br>1 -                                                                                                    | <ul> <li>登録します。</li> <li>ジ焼設</li> <li>ジ焼設</li> <li>ジ焼設</li> <li>ジ</li> <li>ジ</li> <li>ジ</li> <li>ブ</li> <li>(株売) 宮城県 </li> <li>(本市書業区<br/>1-1</li> </ul>                                                         |                                             |                                                                                                    | 休日設定<br>所定時間<br>法定労働時間<br>法定労働時間<br>法定労働時間<br>法主助                                                                           | 08:00<br>01:00<br>堅数<br>日別<br>2 60<br>10分         | -[F1]<br>新聞除<br>マーク語<br>う単位切上に<br>マー切上にチー<br>マー切上にチー                                                                                                | <ul> <li>(1)</li> <li>(1)</li></ul> |          |            | x |
| 録[F1] を<br>■-SiEN Version4.5                                                                                                    | *クリックしる<br>50 50 50 50 50 50 50 50 50 50 50 50 50                                                                                                    | <ul> <li>登録します。</li> <li>ヴ焼設します。</li> <li>ヴ焼設します。</li> <li>ヴ焼設します。</li> <li>ブ焼設します。</li> </ul>                                                                                                    |                                             | 林業問題                                                                                                    | 休日設定<br>所定時時間<br>休憩時間<br>法定労働時間<br>法定労働時間<br>法定労働時間<br>法定労働時間<br>法定労働時間<br>法定<br>支援調整                                       | 08:00<br>01:00<br>望数<br>日別<br>2 602<br>10分<br>15分 | (F1) 新原作<br>→ 四指<br>→ 単位 切上け:<br>→ 切上げ・<br>→ 切上げ・                                                                                                   | ■<br>〒41 終71<br>五入 ▽<br>〒                                                                                                    | -        |            | X |
| 録[F1] を<br>園-SiEN Version4.5                                                                                                    | - クリックし<br>- クリックし<br>- 50<br>- 50<br>- 51<br>- 51 | <ul> <li>登録します。</li> <li>ヴ焼設</li> <li>沙た?</li> <li>4567 検索 宮城県 ~</li> <li>市青葉区</li> <li>1 - 1</li> <li>46783 FAX番号</li> <li>月 八 小 小 小 木 □</li> </ul>                                                             |                                             |                                                                                                    | 休日設定<br>所定時間<br>休憩時間<br>法定労働時間<br>法定労働時間<br>法定判斷時間<br>法定判斷時間<br>法定判斷時間<br>法定到動                                              | 08:00<br>01:00<br>登政<br>日別<br>2 60<br>10分<br>15分  | (F1) 新順総<br>> 四拾<br>>→単位切上に<br>>→単位切上に<br>→ 切上にす<br>→ 切上にす                                                                                          | ■<br>日<br>日<br>日<br>日<br>日<br>日<br>日<br>日<br>日<br>日<br>日<br>日<br>日                                                                                                    |          |            | x |
| 録[F1] を<br>園-SIEN Version4.5                                                                                                    | ·クリックしき<br>·<br>·<br>·<br>·<br>·<br>·<br>·<br>·<br>·<br>·<br>·<br>·<br>·                                                                                                    | <ul> <li>登録します。</li> <li>ヴ施設</li> <li>ジァ</li> <li>567 検索 宮城県 </li> <li>市青葉区</li> <li>1 - 1</li> <li>46783 FAX番号 月<br/>八 八 水 二木 二<br/>焼設 名</li> </ul>                                                             | 金 ■ 土 ●<br>野便番号<br>198-4587 4               |                                                                                                    | 休日該定           所定時時間           休息時間           法定策調整           出動           退動           住           所                       | 08:00<br>01:00<br>整数<br>日別<br>2 60<br>10分<br>15分  | (F1) 同原(<br>)<br>) 単位切上に<br>) 切上に<br>) 切上に<br>) 切上に<br>) 切上に<br>,<br>11                                                                             | 〒 〒<br>五入 ~<br>F<br>→<br>丁EL / FAX<br>55.40780                                                                                                    |          |            | X |
| 録[F1] を<br>園-SiEN Version4.5<br>間<br>1<br>開<br>で<br>日<br>間<br>の<br>の<br>の<br>の<br>の<br>の<br>の<br>の<br>の<br>の<br>の<br>の<br>の<br>の<br>の<br>の<br>の<br>の | <ul> <li>ウリックしろ</li> <li>施設マスタ</li> <li>施設マスタ</li> <li>加トド・1</li> <li>123</li></ul>                                                                                                    | <ul> <li>登録します。</li> <li>ジ焼設</li> <li>ジ焼設</li> <li>ジた?</li> <li>4567 検索 宮城県 〜</li> <li>市青葉区</li> <li>1 - 1</li> <li>46769 FAX番号 月</li> <li>八 小 木 本 回</li> <li>焼設 名</li> <li>ブ焼設</li> </ul>                       | 金 ② 土 3 3 3 2 3 3 3 3 3 3 3 3 3 3 3 3 3 3 3 | ★建築が ● 日 ② 祝 ● 日 ② 祝                                                                                                    | 休日設定           所定時時間           休息時時間           法定労働時間           浅葉調整           出動           退動           住所           1-1   | 08:00<br>01:00<br>望数<br>日別<br>2 607<br>10分<br>15分 | (F1) 新聞新<br>> 四指<br>う単位切上に<br>う単位切上にす<br>、切上にす<br>、切上にす<br>12                                                                                       | 王入 ~<br>F<br>TEL / FAX<br>35/46/783                                                                                                    | F8]      |            | × |
| 録[F1] を<br>■-SiEN Version4.5                                                                                                    | Cクリックしそ     So     So                                                                                                    | 登録します。<br>ジ施設<br>ジ施設<br>2567 検索 宮城県 ~<br>市青葉区<br>1-1<br>46763 FAX番号<br>月 八 小 木 木 一<br>施設 名<br>が施設<br>・<br>施設 名                                                                                                   | 金 ● 土 ●<br>野便番号<br>123-4567 1               | 2 日 ② 祝                                                                                                    | 休日設定           所休息時間           大流岸時間           法定労働時間           建業調整           出動           退動           住所           1 - 1 | 08:00<br>01:00<br>整数<br>日別<br>2 60<br>10分<br>15分  | (F1) 新聞に<br>> 四指<br>う事位切上f<br>> 切上f<br>」<br>2<br>12                                                                                                 | 〒4]<br>第71<br>五入 〜<br>F<br>TEL / FAX<br>3546789                                                                                                    |          |            | × |
| 録[F1] を<br>園-SIEN Version4.5                                                                                                    |                                                                                                    | <ul> <li>登録します。</li> <li>ヴ施設</li> <li>ジア</li> <li>ジア</li> <li>4567 検索 宮城県 </li> <li>市青葉区</li> <li>1 - 1</li> <li>46768 FAX番号</li> <li>月 八 水 本</li> <li>焼設 名</li> <li>焼設 1</li> <li>焼設 1</li> <li>焼設 2</li> </ul> | 金 ● 土 ●                                     | <ul> <li>         ・</li> <li>         ・</li></ul> | 休日設定           所定時時間           法定労働時間           法定労働時間           法認勤           住所           所一二                             | 08:00<br>01:00<br>整数<br>日別<br>2 602<br>10分<br>15分 | (F1) 新規会員<br>> 回発<br>う単位切上に<br>う単位切上にす<br>切上にす<br>12<br>の<br>3<br>3<br>3<br>3<br>3<br>3<br>3<br>3<br>3<br>3<br>3<br>3<br>3<br>3<br>3<br>3<br>3<br>3 | 王人、<br>デ<br>TEL / FAX<br>75548789                                                                                                    |          |            | X |

各単位のまるめイメージー覧

| 単位   | まるめイメージ                                              |
|------|------------------------------------------------------|
| 1分   | 【切上げ】8 時 01 分 → 8 時 02 分<br>【切捨て】8 時 01 分 → 8 時 01 分 |
| 5 分  | 【切上げ】8 時 01 分 → 8 時 05 分<br>【切捨て】8 時 04 分 → 8 時 00 分 |
| 10 分 | 【切上げ】8 時 01 分 → 8 時 10 分<br>【切捨て】8 時 09 分 → 8 時 00 分 |
| 15 分 | 【切上げ】8 時 01 分 → 8 時 15 分<br>【切捨て】8 時 14 分 → 8 時 00 分 |
| 30 分 | 【切上げ】8 時 01 分 → 8 時 30 分<br>【切捨て】8 時 29 分 → 8 時 00 分 |
| 60 分 | 【切上げ】8 時 01 分 → 9 時 00 分<br>【切捨て】8 時 59 分 → 8 時 00 分 |

## 例)10 分単位で設定し 10 時からの場合

切捨てで設定した場合

#### 切上げで設定した場合

| 打刻時間      | まるめ後の時間   |
|-----------|-----------|
| 10 時 00 分 | 10 時 00 分 |
| 10時01~09分 | 10 時 00 分 |
| 10 時 10 分 | 10時10分    |
| 10時11~19分 | 10時10分    |
| 10 時 20 分 | 10 時 20 分 |
| 10時21~29分 | 10時20分    |

| 打刻時間      | まるめ後の時間   |
|-----------|-----------|
| 10 時 00 分 | 10 時 00 分 |
| 10時01~09分 | 10時10分    |
| 10 時 10 分 | 10時10分    |
| 10時11~19分 | 10 時 20 分 |
| 10 時 20 分 | 10 時 20 分 |
| 10時21~29分 | 10時30分    |

出退勤データ登録(一覧) 出退勤データ登録(個人) メインメニュー ⇒ 出退勤データ登録(一覧) 出退勤データ登録(個人)

出退勤登録時刻のまるめ処理を追加しました。

施設マスタのまるめ設定内容で打刻時刻がまるめられ登録時刻に表示されます。
 出退勤データ登録(個人)のまるめ時刻を表示する登録時刻は以下赤枠の内容です。

| ſ                                                                                                    |      |                |
|----------------------------------------------------------------------------------------------------|------|----------------|
| ·····································                                                                                                    | -    | • •            |
| 出退勤データ登録(個人別) (SV出力) 確定処理 (出退物) データ 登録[F1] 印刷[F                                                                                                    | 1    | 終了[F3]         |
| 施設         サーヴ施設         処理年月         2023-07         時刻指定         デ・ウチェック           職種         全て          100002         田主丸         由紀子              かり         出助分 >         一括         打刻         時刻         時刻         第         サーヴ施設         ・         小括         打刻         時刻         第         第         3         3<                                                                                                    |      | 表示倍率<br>100% ~ |
| <u>00001 久留米 花子</u><br><u>現業</u> 8                                                                                                    | 間端   | 数調整            |
| 00002 田主丸 由紀子<br>00003 北野 裕子 日 <u>山また 秋山 東山 温また</u> 日本 日本 日本 日本 日本 日本 日本 日本 日本 日本 日本 日本 日本                                                                                                    | 間 勤  | 怠」             |
| 00004 三潴 貴子<br>01(士) 07:54 19:22 08:00 上野 ケエ 医ジョン 7 田 医ジョン 7 田 医ジョン 7 田 医ジョン 10 10 10 10 10 10 10 10 10 10 10 10 10                                                                                                    | 5 -  |                |
| 00008 吸動 5年子 02(日) 22                                                                                                    | -    | -              |
| 00007 冠後 単差 03(月) 08:56 18:49 09:00 19:00 10:00 01:00 09:00 08:00 201:                                                                                                    | - 00 | -              |
| 00008 小都 奈々枝 04(火) 08:10 18:15 08:10 18:15 10:05 01:00 09:05 08:00                                                                                                    | )5 - | -              |
| 00009 茎山 素子 10:55 01:00 9:55 01:00 9:55 0100 9:50 01:00 9:50 010 9:50 01:00 9:50 01:00 9:50 01:00 9 | - 55 | -              |
| 00010 烏栖 芳江 00(17) 00-13 13-43 00-00 13-43 00-00 00-10 01-00 00-143 00-00 00 00 00 00 00 00 00 00 00 00 00                                                                                                    | +0 - |                |
| 00014 大阪 康子 8(+) 8(+) 8(+) 8(+) 8(+) 8(+) 8(+) 8(+)                                                                                                    | -    | _              |
|                                                                                                    | -    |                |
|                                                                                                    | 5 -  | -              |
| 00017 兵庫 應美 111(火) 09:17 18:32 09:20 18:45 09:25 01:00 08:25 08:00 00:2                                                                                                    | 25 - |                |
| 00035 変換 梨化 12(水) 09:22 18:32 09:30 18:45 09:15 01:00 08:15 08:00 00:0                                                                                                    | 5 -  |                |
| 13(木) 09:18 17:32 09:20 17:45 08:25 01:00 07:25 08:00 2                                                                                                    | -    | -              |
| 14(金) 07:35 17:32 07:40 17:45 10:05 01:00 09:05 08:00 ■ 01:                                                                                                    | )5 - | -              |
| 15(土) ( 2)                                                                                                    | -    | -              |
| 18(日) (2) (2) (2) (2) (2) (2) (2) (2) (2) (2                                                                                                    | -    | -              |
| [17(月)] [2] [2] [2] [2] [2] [2] [2] [2] [2] [2                                                                                                    | -    | -              |
|                                                                                                    | 25 - | -              |
|                                                                                                    |      |                |
| 労働時間計   190:30   出勤日数   半指定休   運刻                                                                                                    |      |                |
| 所定時間計 150:25 休日 31 年休 早退                                                                                                    |      |                |
| 法定労働時間 177:00 指定休 半年休 欠勤                                                                                                    |      |                |
| <u>残業時間計 19:20</u>                                                                                                    |      |                |
| 休日労働時間計 20:45                                                                                                    |      |                |

出退勤データ登録(一覧)のまるめ時刻を表示する登録時刻は以下赤枠の内容です。

|                                       | 勤データ登                         | 録(一覧  | 复)      |    |    |       |       |    |    |       |         | 出退勤<br>個人別 | ]           | デ         | ータ<br>理 |       | 登録[F            | 1]        | 印刷   | [F9] | 終了[F                         |
|---------------------------------------|-------------------------------|-------|---------|----|----|-------|-------|----|----|-------|---------|------------|-------------|-----------|---------|-------|-----------------|-----------|------|------|------------------------------|
| 処理期門<br>施言                            | 間<br>2023-08-14<br>設<br>サーヴ施設 | ~ 202 | 3-08-14 | l  | ~  |       |       |    |    |       | 紋込      | りみ         | §刻指9<br>出勤分 | 起 デ・<br>~ | -971-90 |       | 一括<br>休日<br>セット | 打刻<br>時表示 | 時ッつ  | 刻ル   | 表示順<br>職員順<br>表示倍率<br>100% 、 |
|                                       |                               |       |         | 打刻 | 時刻 |       |       | 증録 | 時刻 |       | 1       | 康時間        | 9           | 仕頭        | 学師      | 武中    |                 | 石能        | *    |      |                              |
|                                       | 職員                            | B     | 出勤      | 外出 | 戻り | 退勤    | 出勤    | 外出 | 戻り | 退勤    | ,<br>出外 | 戻退         | =†          | 時間        | 日間      | 時間    | 調整              | 時         | 青    | 動怠   |                              |
| ス留米                                   | 花子                            | 14(月) | 07:35   |    |    | 17:32 | 07:40 |    |    | 17:45 |         |            | 10:05       | 01:00     | 09:05   | 08:00 | 1               | 0         | 1:05 | -    |                              |
| 日主丸                                   | 由紀子                           | 14(月) | 08:13   |    |    | 17:21 | 08:20 |    |    | 17:30 |         |            | 09:10       | 01:00     | 08:10   | 08:00 |                 | 0         | ):10 | -    |                              |
| 比野 袑                                  | 容子                            | 14(月) | 07:54   |    |    | 18:49 | 08:00 |    |    | 19:00 |         |            | 11:00       | 01:00     | 10:00   | 08:00 |                 | 0         | 2:00 | -    |                              |
| 三潴 貨                                  | 貴子                            | 14(月) | 08:56   |    |    | 18:49 | 09:00 |    |    | 19:00 |         |            | 10:00       | 01:00     | 09:00   | 08:00 |                 | <b>0</b>  | :00  | -    |                              |
| 城島 注                                  | ¥子                            | 14(月) | 08:10   |    |    | 18:15 | 08:10 |    |    | 18:15 |         |            | 10:05       | 01:00     | 09:05   | 07:30 |                 | 0 🕗       | :35  | -    |                              |
| 女美                                    | 美奈                            | 14(月) | 08:11   |    |    | 19:08 | 08:20 |    |    | 19:15 |         |            | 10:55       | 01:00     | 09:55   | 08:00 |                 | 0 🖸       | :55  | -    |                              |
| 能後 里                                  | 2美                            | 14(月) | 08:53   |    |    | 19:43 | 09:00 |    |    | 19:45 |         |            | 10:45       | 01:00     | 09:45   | 08:00 |                 | 0 🖸       | :45  | -    |                              |
| い郡 奈                                  | ☆ 枝                           | 14(月) | 08:13   |    |    | 17:21 | 08:20 |    |    | 17:30 |         |            | 09:10       | 01:00     | 08:10   | 08:00 |                 | 0 🖸       | ):10 | -    |                              |
| き山 孝                                  | 素子                            | 14(月) | 09:17   |    |    | 18:32 | 09:20 |    |    | 18:45 |         |            | 09:25       | 01:00     | 08:25   | 08:00 |                 | 0         | 0:25 | -    |                              |
| 青栖 方                                  | 专江                            | 14(月) | 08:23   |    |    | 18:32 | 08:30 |    |    | 18:45 |         |            | 10:15       | 01:00     | 09:15   | 08:00 |                 | 0 🖸       | :15  | -    |                              |
| 、PIC 月                                | 表士                            | 14(月) | 09:22   |    |    | 18:32 | 09:30 |    |    | 18:45 |         |            | 09:15       | 01:00     | 08:15   | 08:00 |                 | <u> </u>  | J:15 | -    |                              |
|                                       |                               | 14(月) | 09:18   |    |    | 17:32 | 09:20 |    |    | 17:45 |         |            | 08:25       | 01:00     | 07:25   | 08:00 |                 |           |      | -    |                              |
| うれ (13)<br>「「唐」 「唐」 「唐」 「唐」 「唐」 「唐」 「 | 王丁<br>吉辛                      | 14(月) | 07:35   |    |    | 17:32 | 07:40 |    |    | 17:45 |         |            | 10:05       | 01:00     | 09:05   | 08:00 |                 |           | 1:05 | _    |                              |
| 5月半 后<br>5月月 采                        | こ 大<br>別 花                    | 14(月) | 00.11   |    |    | 10.02 | 00.20 |    |    | 10:40 |         |            | 10.20       | 01-00     | 08.20   | 00.00 |                 |           | 1.20 | _    |                              |
| 2,502 34                              | K16                           | 14(月) | 00.12   |    |    | 10.02 | 00.20 |    |    | 10+43 |         |            | 10.20       | 01.00     | 08.20   | 00.00 |                 | <b>0</b>  | 1.20 | _    |                              |

#### 出退勤データ登録(一覧)当日のまるめ時刻を表示する登録時刻は以下赤枠の内容です。

|      |      |         |      |       |            |                   |           |       |    |        |       |      |             | 全選打   | 1 全   | 解除    |    |       |    | 100% |
|------|------|---------|------|-------|------------|-------------------|-----------|-------|----|--------|-------|------|-------------|-------|-------|-------|----|-------|----|------|
|      | 職員   | 打 山井 かい | 刻時刻  | に見まれ  |            | 変                 | ці #h _ ž | 登録日   | 時刻 | 2月茶市   | ահե   | 拘束時間 | ן<br>ב+     | 休憩    | 労働    | 所定時間  | 調整 | 残業    | 勤怠 |      |
| 7 極米 | - 花子 | 07:35   | 5 戻り | 17・92 | <b>•</b> 1 |                   | 正第月 2     | 2F.35 | 庆り | 1.25美川 | 35 9F | 庆逸   | aT<br>10.05 | 01.00 | 0.05  | 08.00 |    | 01.05 | _  |      |
| 主力   | 由紀子  | 08:13   |      | 17:21 | ÷ [        | $\exists$         | 08:20     |       |    | 17:30  |       |      | 09:10       | 01:00 | 08:10 | 08:00 |    |       | -  |      |
| (野   | 裕子   | 07:54   |      | 18:49 | *          | H                 | 08:00     |       |    | 19:00  |       |      | 11:00       | 01:00 | 10:00 | 08:00 |    | 00:10 | -  |      |
| 潴    | 貴子   | 08:56   |      | 18:49 | *          |                   | 09:00     |       |    | 19:00  |       |      | 10:00       | 01:00 | 09:00 | 08:00 |    | 01:00 | -  |      |
| 島    | 洋子   | 08:10   |      | 18:15 | *          |                   | 08:10     |       |    | 18:15  |       |      | 10:05       | 01:00 | 09:05 | 07:30 |    | 01:35 | -  |      |
| 女    | 美奈   | 08:11   |      | 19:08 | *          |                   | 08:20     |       |    | 19:15  |       |      | 10:55       | 01:00 | 09:55 | 08:00 |    | 01:55 | -  |      |
| 後    | 里美   | 08:53   |      | 19:43 | *          | $\overline{\Box}$ | 09:00     |       |    | 19:45  |       |      | 10:45       | 01:00 | 09:45 | 08:00 |    | 01:45 | -  |      |
| 郡    | 奈々枝  | 08:13   |      | 17:21 | *          | $\overline{\Box}$ | 08:20     |       |    | 17:30  |       |      | 09:10       | 01:00 | 08:10 | 08:00 |    | 00:10 | -  |      |
| Ш    | 素子   | 09:17   |      | 18:32 | * (        |                   | 09:20     |       |    | 18:45  |       |      | 09:25       | 01:00 | 08:25 | 08:00 |    | 00:25 | -  |      |
| 栖    | 芳江   | 08:23   |      | 18:32 | *          |                   | 08:30     |       |    | 18:45  |       |      | 10:15       | 01:00 | 09:15 | 08:00 |    | 01:15 | -  |      |
| 阪    | 康子   | 09:22   |      | 18:32 | *          |                   | 09:30     |       |    | 18:45  |       |      | 09:15       | 01:00 | 08:15 | 08:00 |    | 00:15 | -  |      |
|      | 知子   | 09:18   |      | 17:32 | * (        |                   | 09:20     |       |    | 17:45  |       |      | 08:25       | 01:00 | 07:25 | 08:00 |    |       | -  |      |
| 根    | 佳子   | 07:35   |      | 17:32 | * (        |                   | 07:40     |       |    | 17:45  |       |      | 10:05       | 01:00 | 09:05 | 08:00 |    | 01:05 | -  |      |
| 庫    | 恵美   | 08:11   |      | 18:32 | * (        |                   | 08:20     |       |    | 18:45  |       |      | 10:25       | 01:00 | 09:25 | 08:00 |    | 01:25 | -  |      |
| 媛    | 梨花   | 08:12   |      | 18:32 | *          |                   | 08:20     |       |    | 18:45  |       |      | 10:25       | 01:00 | 09:25 | 08:00 |    | 01:25 | -  |      |

#### 

注意 まるめられる登録時刻について

未登録の登録時刻の箇所のみまるめられた時刻を表示し、登録されている登録時刻は登録している時刻が表示 されます。

# 勤務表 労働時間集計表

印刷処理 ⇒ 勤務表 労働時間集計表

帳票集計項目を追加・変更しました。

1. 勤務表に「所定時間計」、「休日労働時間計」を追加しました。レイアウト変更は以下赤枠の内容です。

| 施設:サ   | ーヴ施設   | 2      |     |       |       | 処理       | 年月:2      | 023年 | 7月       |      |       |   |  |
|--------|--------|--------|-----|-------|-------|----------|-----------|------|----------|------|-------|---|--|
| 職員:000 | 002 田主 |        | 紀子  |       | -     | 期間       | :20234    | £ 7月 | 1日~20    | )23年 | 7月31日 |   |  |
| Ħ      | 出勤     | 外出     | 戻り  | 退勤    | 休憩    | 労働<br>時間 | 所定<br>時間  | 調整   | 残業<br>時間 | 勤怠   | 備     | 考 |  |
| 01(土)  | 08:00  |        |     | 19:00 | 01:00 | 10:00    | 08:00     |      | 02:00    | -    |       |   |  |
| 02(日)  |        |        |     |       |       |          |           |      |          | -    |       |   |  |
| 03(月)  | 09:00  |        |     | 19:00 | 01:00 | 09:00    | 08:00     |      | 01:00    | -    |       |   |  |
| 04(火)  | 08:10  |        |     | 18:15 | 01:00 | 08:05    | 08:00     |      | 01:05    | -    |       |   |  |
| 05(水)  | 08:20  |        |     | 19:15 | 01:00 | 08:55    | 08:00     |      | 01:55    | -    |       |   |  |
| 06(木)  | 09:00  |        |     | 19:45 | 01:00 | 09:45    | 08:00     |      | 01:45    | -    |       |   |  |
| 07(金)  | 08:20  |        |     | 17:30 | 01:00 | 08:10    | 08:00     |      | 00:10    | -    |       |   |  |
| 08(土)  |        |        |     |       |       |          |           |      |          | -    |       |   |  |
| 09(目)  |        |        |     |       |       |          |           |      |          | -    |       |   |  |
| 10(月)  | 08:30  |        |     | 18:45 | 01:00 | 09:15    | 08:00     |      | 01:15    | -    |       |   |  |
| 11(火)  | 09:20  |        |     | 18:45 | 01:00 | 08:25    | 08:00     |      | 00:25    | -    |       |   |  |
| 12(水)  | 09:30  |        |     | 18:45 | 01:00 | 08:15    | 08:00     |      | 00:15    | -    |       |   |  |
| 13(木)  | 09:20  |        |     | 17:45 | 01:00 | 07:25    | 08:00     |      |          | -    |       |   |  |
| 14(金)  | 07:40  |        |     | 17:45 | 01:00 | 09:05    | 08:00     |      | 01:05    | -    |       |   |  |
| 15(土)  |        |        |     |       |       |          |           |      |          | -    |       |   |  |
| 16(日)  |        |        |     |       |       |          |           |      |          | -    |       |   |  |
| 17(月)  |        |        |     |       |       |          |           |      |          | -    |       |   |  |
| 18(火)  | 08:20  |        |     | 18:45 | 01:00 | 09:25    | 08:00     |      | 01:25    | -    |       |   |  |
| 19(水)  | 08:20  |        |     | 18:45 | 01:00 | 09:25    | 08:00     |      | 01:25    | -    |       |   |  |
| 20(木)  | 08:30  |        |     | 18:45 | 01:00 | 09:15    | 08:00     |      | 01:15    | -    |       |   |  |
| 21(金)  | 08:20  |        |     | 19:00 | 01:00 | 09:40    | 08:00     |      | 01:40    | -    |       |   |  |
| 22(土)  | 07:00  |        |     | 18:30 | 01:00 | 10:30    | 08:00     |      | 02:30    | -    |       |   |  |
| 23(日)  |        |        |     |       |       |          |           |      |          | -    |       |   |  |
| 24(月)  | 09:30  |        |     | 17:30 | 01:00 | 07:00    | 08:00     |      |          | -    |       |   |  |
| 25(火)  | 08:20  |        |     | 17:30 | 01:00 | 08:10    | 08:00     |      | 00:10    | -    |       |   |  |
| 28(水)  | 09:00  |        |     | 20:00 | 01:00 | 10:00    | 08:00     |      | 02:00    | -    |       |   |  |
| 27(木)  |        |        |     |       |       |          |           |      |          | -    |       |   |  |
| 28(金)  | 08:30  |        |     | 18:45 | 01:00 | 09:15    | 08:00     |      | 01:15    | -    |       |   |  |
| 29(土)  |        |        |     |       |       |          |           |      |          | -    |       |   |  |
| 30(日)  |        |        |     |       |       |          |           |      |          | -    |       |   |  |
| 31(月)  | 09:00  |        |     | 19:15 | 01:00 | 08:15    | 08:00     |      | 01:15    | -    |       |   |  |
| 労働時    | 問計     | 190:15 | 日田! | 助日数   | 半     | 指定休      |           | 遅    | 9        | 7    |       |   |  |
| 所定時    | 開計     | 150:23 | 5 1 | 木日    | 31    | 年休       | $\square$ | 早泊   | <u>R</u> | 1    |       |   |  |
| 法定労    | 働時間    | 177:00 | 1 1 | 定休    | 3     | 华年休      | $\square$ | 欠    | h        | 1    |       |   |  |

#### 2. 労働時間集計表に「所定時間」、「休日労働時間」を追加しました。レイアウト変更は以下赤枠の内容です。

作成年月:2023年 7月 締日:末日

31

31

期 間

 M
 IN

 77
 18~77311

 77
 18~7311

 77
 18~7311

 77
 18~7311

 77
 18~7311

 77
 18~7311

 77
 18~7311

 77
 18~7311

 77
 18~7311

 78
 18~7311

 77
 18~7311

 78
 18~7311

 77
 18~7311

 78
 18~7311

 77
 18~7311

 78
 18~7311

 77
 18~7311

 78
 18~7311

 79
 18~7311

 79
 18~7311

 79
 18~7311

 79
 18~7311

 79
 18~7311

労働時間集計表

出動 休日 指定 半指 年休 半年 遅刻 早退 欠動

幼稚園版出席簿印刷

施設:サーヴ施設

戦 00001 久留米 花子 00002 田主丸 由紀子 00007 次後 里美 00008 小都 奈々枝 00008 小都 奈々枝 00008 小都 奈々枝 00010 鳥栖 秀江 00014 大阪 廃子 00015 山口 知子 00017 兵庫 恵美 00035 愛媛 梨花

職

員

印刷処理 ⇒ 出席簿印刷

法定労 働時間

177:00

177:00 177:00 177:00 177:00 177:00 177:00 177:00 177:00

177:00 177:00 177:00 177:00 177:00

 休日
 残業
 残業

 労働
 時間
 時間
 時間

 時間
 (前)
 (後)

20:30 19:20

03:00

01:55

01:45

00:10 00:25 01:15

00:15

01:05

01:25

所定 時間

08:00

150:25

08:00 08:00

08:00

08:00

08:00

08:00 07:25 08:00 08:00 08:00

労働 時間

11:00

190:

09:5

09:4

08:1

08:25 08:00

09:

08:1

07:2

09:05 09:25 09:25

「担任保育士」を「担任教諭」に変更しました。 ※こども園版は「担任保育士」のまま変更なしです。

1. レイアウトの変更内容は以下です。

|    | 児       | 童 出 席   | 簿        |   | 令        | 和 | 54 | Ŧ | 6) |   |   |          |        |    |    |    | ク  | ラ      | ス       | В  | 組  |    |    |    |    |          |    |    | 担教       | 任諭  |    |    |        |     |   |          |                 |   |
|----|---------|---------|----------|---|----------|---|----|---|----|---|---|----------|--------|----|----|----|----|--------|---------|----|----|----|----|----|----|----------|----|----|----------|-----|----|----|--------|-----|---|----------|-----------------|---|
| ₽号 |         | 児童氏名    | 1        | 2 | 3        | 4 | 5  | 8 | 7  | 8 | 9 | 10       | 11     | 12 | 13 | 14 | 15 | 16     | 17      | 18 | 19 | 20 | 21 | 22 | 23 | 24       | 25 | 26 | 27<br>de | 28  | 29 | 30 | 31     | 出度  | 預 | 鲎        | 欠               | 席 |
| 1  | 北海      | 太郎      | 1        | 亜 | <u>т</u> | - | Я  | ~ | 水  | * | 莁 | <u>т</u> | -      | н  | X  | 水  | *  | 並      | т.<br>- | -  | Л  | X  | 水  | ~  | #  | <u> </u> | -  | Я  | X        | - 水 | *  | 亜  |        | 22  | 0 | 22       | <u>病 へ</u><br>0 | 0 |
| 2  | 福井      | 福子      | $\vdash$ |   | _        | _ |    |   |    | - |   | -        | -      |    |    |    |    |        | -       | -  |    |    |    |    |    | _        | -  | +  |          |     |    |    |        | 22  | 0 | 22       | 0               | 0 |
| 3  | 栃木      | 六男      |          |   | _        | _ |    |   |    |   |   | _        | -      |    |    |    |    |        | -       | -  |    |    |    |    |    | _        | -  |    |          |     |    |    |        | 22  |   | 22       | 0               | 0 |
| 4  | 群馬      | 淳子      |          |   | _        | _ |    |   |    | - |   | -        | -      |    |    |    |    |        | -       | -  |    |    | -  |    |    | _        | -  |    |          |     |    |    |        | 22  |   | 22       | 0               | 0 |
| 5  | 茨城      | 志知      | -        |   | _        | _ |    |   | _  | - |   | -        | -      |    |    |    |    | -      | -       | -  |    |    | -  | _  |    | _        | -  |    | _        |     |    | _  | -      | 22  | - | 22       | 0               | 0 |
| 6  | 埼玉      | 恵子      |          |   | _        | _ |    |   |    |   |   | -        | -      |    |    |    |    |        | -       | -  |    |    |    |    |    | _        | -  |    |          |     |    |    |        | 22  | - | 22       | 0               | 0 |
| 7  | ·<br>千葉 | 鈴子      |          |   | _        | _ |    |   |    |   |   | -        | _      |    |    |    |    |        | -       | -  |    |    |    |    |    | _        | _  |    |          |     |    |    |        | 22  | - | 22       | 0               | 0 |
| 8  | 東京      | 八郎      | -        |   | _        | _ | _  | + | -  | - |   | -        | _      |    | _  |    |    | -      | -       | -  |    |    | -  | -  | -  | _        | -  | +  | -        |     |    | -  | $\neg$ |     | - | 22       | 0               | 0 |
| q  | 山梨      | 力朗      | -        |   | _        | _ |    | - |    | - |   | _        | _      | _  |    |    |    |        | -       | -  |    |    |    |    | -  | _        | -  | -  |          | -   |    |    |        | 22  | 0 | 22       | 0               | 0 |
|    |         | 7 9 9 9 | -        |   |          |   |    |   | _  | - |   | _        | -      |    |    |    |    | -      |         | -  |    |    | -  | _  |    | +        | -  |    | _        |     |    | _  | -      |     | - |          | -               |   |
|    |         |         | +        |   |          |   |    | ┥ |    |   |   |          |        |    |    |    |    |        |         |    |    |    |    | ┥  |    | +        | ┥  | ┥  | ┥        |     |    | ┥  |        |     |   | $\vdash$ |                 |   |
|    |         |         |          |   |          |   | _  | - | _  | - |   | _        | _      | _  | _  |    |    | _      | _       | -  |    |    | _  | _  | -  | +        | -  | -  | _        | -   |    | _  | -      |     | - | $\vdash$ |                 |   |
|    |         |         |          |   |          |   |    |   |    | - |   |          | _      |    |    |    |    | _      |         | _  |    |    | _  |    | _  | -        |    |    |          | _   |    |    | _      |     | _ | $\vdash$ |                 |   |
|    |         |         | -        | ┝ |          |   | _  | + | -  |   | _ |          | $\neg$ |    | -  | _  |    | $\neg$ |         |    | _  |    | -  | -  | -  | +        | +  | +  | -        | -   |    | -  | +      |     |   | $\vdash$ |                 |   |
|    |         |         | $\vdash$ |   |          |   | _  | _ | _  | - |   |          | _      |    |    |    |    | _      |         | _  |    |    | _  | _  | -  | +        | +  | -  | _        | _   |    | _  | -      |     | _ | $\vdash$ |                 |   |
|    |         | 日日公園日報  |          |   |          | 0 |    |   |    | 0 | 0 | 0        |        | 0  | 0  | 0  | 0  |        | 0       | 0  | 0  | 0  |    |    |    |          |    |    |          |     | 0  | 0  | -      | 100 |   | 1.02     |                 |   |
| 合  | Ħ       | 日マ宣國日鉙  | 9        | 8 | U        | U | Я  | 9 | я  | a | y | U        | 0      | 9  | 9  | y  | a  | y      | U       | U  | y  | я  | y  | Я  | 9  | 0        | 0  | 9  | Я        | 9   | y  | 9  | _      | 198 |   | 186      |                 |   |
|    |         | 日々欠席日数  | 0        | 0 | 0        | 0 | 0  | 0 | 0  | 0 | 0 | 0        | 0      | 0  | 0  | 0  | 0  | 0      | 0       | 0  | 0  | 0  | 0  | 0  | 0  | 0        | 0  | 0  | 0        | 0   | 0  | 0  |        |     |   |          | 0               | 0 |

日誌印刷処理

印刷処理 ⇒ 日誌印刷処理

画面項目の「出力内容:文字の書式を適用せずに出力する」を表示するように修正しました。

## 1. レイアウト変更は以下赤枠の内容です。

| 🚾 園-SiEN 印刷メニュー                                                                                                    |                                                                                                    | -       |     | ×      |
|----------------------------------------------------------------------------------------------------|----------------------------------------------------------------------------------------------------|---------|-----|--------|
| 🔤 印刷処理                                                                                                    |                                                                                                    |         |     |        |
| 印刷処理                                                                                                    |                                                                                                    | ED店([F3 | ] 終 | 7 [F3] |
| 教育の方針と計画 台帳管理 日々の                                                                                                    | 記録 成長記録 請求管理 登降圏管理                                                                                                    |         |     |        |
| 在國児     退國児     卒國児       753、サーヴ施設     ~       年区     全て     ~       コード順     ~     昇順                                                                                                    | <ul> <li>□出席薄</li> <li>○日誌</li> <li>○日誌</li> <li>○月に</li> <li>○月に</li> <li>○月に</li> <li>○月に</li> <li>○月に</li> <li>○月に</li> <li>○月に</li> <li>○月に</li> <li>○月に</li> <li>○日誌</li> <li>○日誌</li> <li>○日誌</li> <li>○日誌</li> <li>○日誌</li> <li>○日誌</li> <li>○日誌</li> <li>○日誌</li> <li>○日誌</li> <li>○日誌</li> <li>○日誌</li> <li>○日誌</li> <li>○日誌</li> <li>○日誌</li> <li>○日誌</li> <li>○日誌</li> <li>○日誌</li> <li>○日誌</li> <li>○日誌</li> <li>○日誌</li> <li>○日誌</li> <li>○日誌</li> <li>○日誌</li> <li>○日前に</li> <li>○日誌</li> <li>○日誌</li> <li>○日誌</li> <li>○日前に</li> <li>○日誌</li> <li>○日前に</li> <li>○日誌</li> <li>○日前に</li> <li>○日誌</li> <li>○日誌</li> <li>○日誌</li> <li>○日誌</li> <li>○日誌</li> <li>○日誌</li> <li>○日誌</li> <li>○日誌</li> <li>○日誌</li> <li>○日誌</li> <li>○日誌</li> <li>○日誌</li> <li>○日誌</li> <li>○日前に</li> <li>○日前に</li> <li>○日誌</li> <li>○日誌</li> <li>○日誌</li> <li>○日前に</li> <li>○日誌</li> <li>○日誌</li> <li>○日誌</li> <li>○日誌</li> <li>○日誌</li> <li>○日前に</li> <li>○日前に</li> <li>○日前</li> <li>○日前に</li> <li< th=""><th>₽ ~</th><th></th><th></th></li<></ul> | ₽ ~     |     |        |
| 全選択         全選択           0000001         北海         太郎           0000002         青森         花子           0000003         秋田         次郎           0000005         青森         七子           0000005         宮城         三郎           0000005         田崎         長子           0000005         田崎         長子           0000005         御崎         長子           0000005         愛知         四郎           0000001         岐阜         洋子           0000012         石川         秀美           0000012         石川         秀美           0000012         石川         秀美           0000012         石川         秀美           0000015         詳黒         第子           0000015         詳黒         第子           0000015         詳黒         第子           0000015         新二         第子           0000016         千歳         第子           0000017         埼玉         恵子           0000018         千泉         八郎           0000018         千泉         八郎           0000019         東京         八郎           00000117         山長 | 印刷設定         日誌区分       全体の日誌       施設労川日誌       グラス・パープ*第旧日誌         検護費       クラス       グリーブ施設       グリーブ指定へ         クォーム       グリーブ指定へ       グリーブ指定へ         フォーム       グリーブ指定へ       グリーブ指定へ         地理日       グリーブ       グリーブ指定へ         出力選択       シカデータがない日は出力しない       当力内容       文字の書式を適用せずに出力する         出力区分       ファイルとして出力       ファイルとして出力                                                                                                    |         |     |        |